Recuva est un logiciel gratuit qui permet de récupérer des fichiers supprimés d'un disque dur, d'une clé USB ou encore d'une carte mémoire. L'outil permet de restaurer les fichiers vidés de la corbeille ou les fichiers supprimés suite à un formatage de disque dur.

Pour que cet utilitaire soit efficace, il est nécessaire de l'utiliser **le plus tôt possible** après la suppression d'un fichier. En effet, l'outil aura plus de difficultés à récupérer vos données si de nouveaux fichiers ont été créés sur le disque dur. De plus, il est conseillé de récupérer les fichiers **sur un autre support** (clé USB, disque dur externe...)

# Télécharger Recuva

Vous pouvez télécharger l'application depuis l'adresse <u>https://www.piriform.com/recuva</u> en cliquant sur **Free Download**. Nous utilisons la version gratuite pour notre tutoriel.

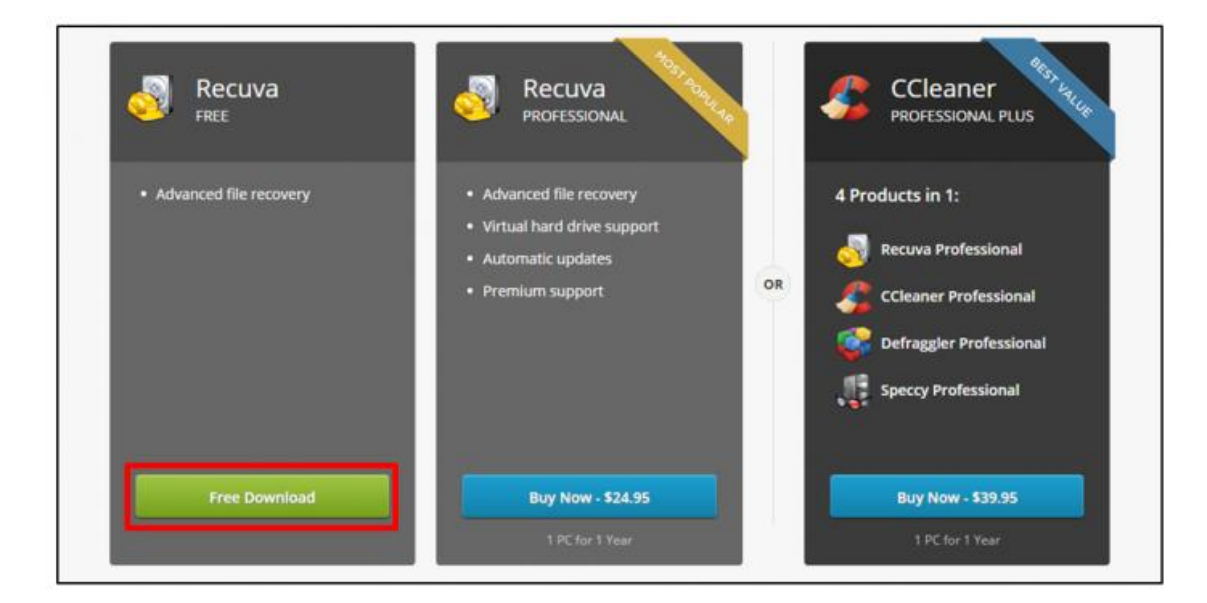

Télécharger Recuva FREE

Choisissez ensuite le serveur Piriform.com pour lancer le téléchargement.

| Pirifòrm | For Home \vee 🛛 For Business 🗸 🛛 Dow            | nload 🗸                                    |
|----------|-------------------------------------------------|--------------------------------------------|
|          | Recuva<br>Free                                  | <b>S</b>                                   |
|          | X No Support                                    | <ul><li>Re</li><li>Au</li><li>Re</li></ul> |
|          | Download from:<br>FileHippo.com<br>Piriform.com |                                            |

Télécharger Recuva

#### **Installer Recuva**

Double cliquez sur le fichier téléchargé pour démarrer l'installation puis suivez l'assistant.

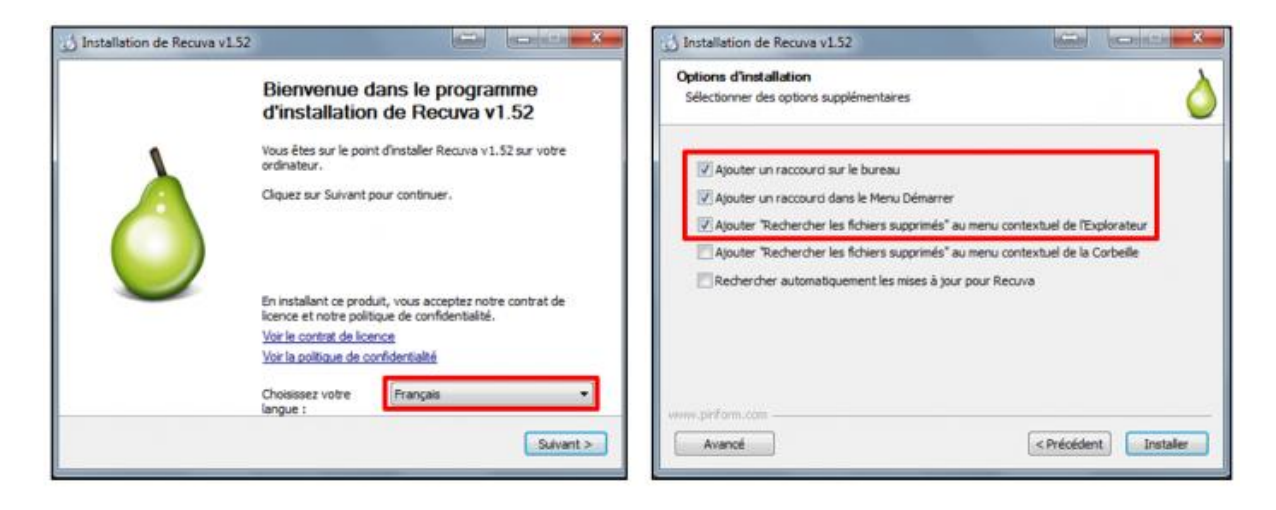

Installer Recuva

#### Rechercher des fichiers supprimés avec Recuva

Démarrez l'application en cliquant sur l'**icône** de raccourci puis cliquez sur **Suivant** pour lancer **l'assistant de récupération** de fichiers. Le logiciel vous invite à indiquer le **type de fichiers** à récupérer. Vous pouvez ainsi faciliter la recherche en fonction des éléments à restaurer. Par exemple, sélectionnez **Images** si vous recherchez des photos supprimées d'une carte mémoire.

| Assistant de Recuva     |                                                                                                    | Assistant de Recuva                                                                                                    |
|-------------------------|----------------------------------------------------------------------------------------------------|----------------------------------------------------------------------------------------------------|
|                         | Bienvenue dans l'assistant de<br>Recuva<br>Cet assistant vous aiders à récupérer vos fichiers effacés.<br>Réponder simplement à queiques questions et Recuva fera<br>le reste.<br>Si vous ne désirez pas utilier cet assistant, pressez<br>simplement 'Annule' et vous aurez accis aux<br>caractéristiques avancées de Recuva. | Type de fichiers<br>Quel type de fichiers essayez-vous de récupérer ?   Tous les fichiers<br>Afficher tous les fichiers   Images<br>Inages de formats courants, par exemple celles des appareils numériques.   Husique<br>Fichiers audo de formats courants, par exemple ceux des lecteurs MP3.   Occuments<br>Fichiers bureautiques courants, par exemple ceux des lecteurs MP3.   Vidéo<br>Vidéos de formats courants, par exemple ceux de Word et d'Excel.   Vidéo<br>Vidéos de formats courants, par exemple les enregistrements de caméscopes.   Compressé<br>Afficher unquement les fichiers compressés   Courriels<br>Courriels venant de Thunderbird, Outlook Express, Windows Mal ou Microsoft<br>Outlook. |
| Ne pas afficher cet as: | sistant au démarrage                                                                                                    |                                                                                                    |
|                         | < Précédent Suivant > Annuler                                                                                                    | < Précédent Suivant > Annuler                                                                                                    |

Rechercher des fichiers supprimés

Le logiciel vous demande ensuite d'indiquer **l'endroit de stockage** des fichiers supprimés. Cochez la première option « **je ne suis pas sûr** » si vous ne connaissez pas l'emplacement des fichiers à récupérer. Dans notre cas, nous cliquons sur **Explorer** pour indiquer l'emplacement d'une clé USB.

Recuva dispose à présent de toutes les informations pour retrouver vos fichiers. Il ne reste plus qu'à cliquer sur **Démarrer** pour lancer l'analyse. A noter qu'il est possible d'effectuer une **analyse approfondie** du support pour avoir plus de chance de retrouver un fichier, cependant le temps d'examen sera plus important.

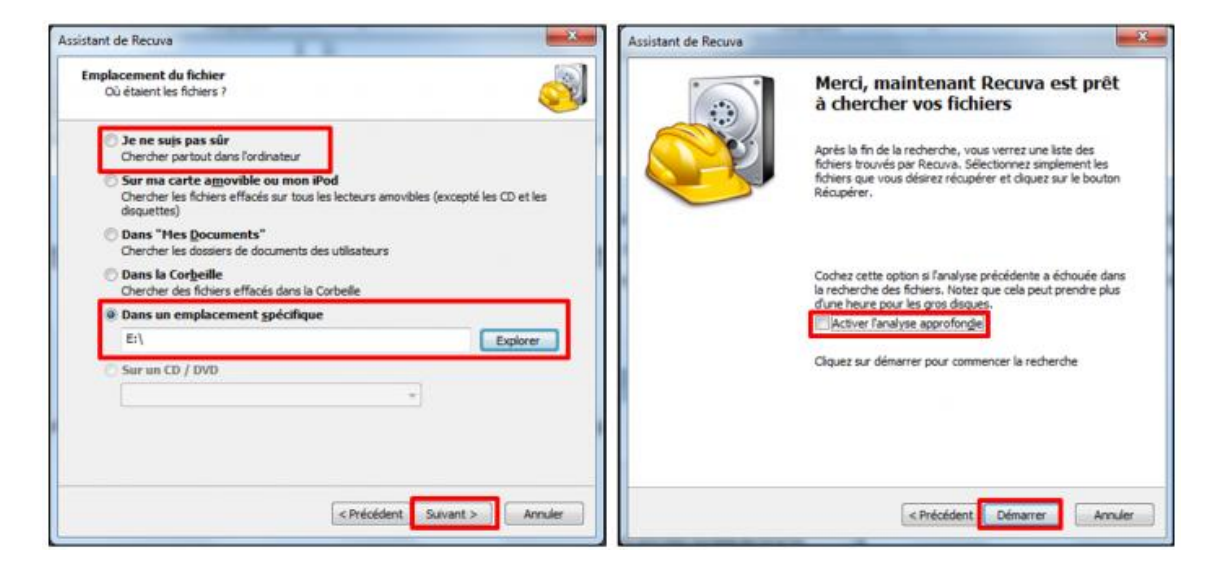

Démarrer l'analyse

Après analyse, le logiciel propose les résultats. Chaque ligne correspond à un **fichier** avec son **nom**, son **emplacement**, sa dernière **date de modification** et notamment son **état** représenté par une **couleur** :

- Les fichiers en **rouge** sont **irrécupérables**, c'est-à-dire qu'un autre fichier a été écrit sur les mêmes secteurs du disque dur.
- Les en orange sont partiellement récupérables.
- Les fichiers en vert peuvent être restaurés sans problème.

| 6   |                | ecuva.com          | v 1.52.1086 (64-bit)<br>7 Professionnel 64-bit Si | P1               |                     |                 | Ż                      |
|-----|----------------|--------------------|---------------------------------------------------|------------------|---------------------|-----------------|------------------------|
|     | 5 Int          | tel Core i3-2120 C | PU @ 3.30GHz, 4.0GB                               | RAM, NVIDIA G    | eForce GT 430       |                 |                        |
| lec | tionnez les fi | chiers que vous d  | ésirez récupérer en cod                           | hant les cases p | puis en diquant sur | Récupérer.      | Parrer en mode ava     |
| ur  | de meilleurs r | ésultats, restaur  | ez les fichiers sur un lec                        | teur différent.  |                     | oracio tenero   | Passer en mode ava     |
|     | Nom d          | Emplacement        | Dernier modifié                                   | Taille           | État                | Commentaire     | E                      |
| 0   | 🛞 MED          | E:\                | 18/02/2016 17:03                                  | 11 octets        | Irrécupérable       | Ce fichier a ét | té remplacé par "E:\Te |
|     | OCS            | E:\                | 12/02/2016 16:02                                  | 2 Ko             | Irrécupérable       | Ce fichier a ét | té remplacé par "E:\O  |
| 1   | 🔘 CO           | E:\                | 12/02/2016 16:02                                  | 5 Ko             | Irrécupérable       | Ce fichier a ét | té remplacé par "E:\Te |
|     | 🔘 OCS          | E:\                | 12/02/2016 16:27                                  | 2 Ko             | Irrécupérable       | Ce fichier a ét | té remplacé par "E:\O  |
| m   | 🛞 BELL         | E:\                | 12/02/2016 16:27                                  | 15 Ko            | Irrécupérable       | Ce fichier a ét | té remplacé par "E:\Te |
| 0   | OCS            | E:\                | 12/02/2016 16:33                                  | 2 Ko             | Irrécupérable       | Ce fichier a ét | té remplacé par "E:\O  |
| 0   | 🛞 UTIL         | E:\                | 12/02/2016 16:33                                  | 11 Ko            | Irrécupérable       | Ce fichier a ét | té remplacé par "E:\Te |
|     | OCS            | E:\                | 16/02/2016 16:16                                  | 2 Ko             | Irrécupérable       | Ce fichier a él | té remplacé par "E:\O  |
|     | 🔘 BIB          | E:\                | 16/02/2016 16:15                                  | 10 Ko            | Irrécupérable       | Ce fichier a ét | té remplacé par "E:\RE |
|     | OCS            | E:\                | 16/02/2016 16:38                                  | 2 Ko             | Irrécupérable       | Ce fichier a ét | té remplacé par "E:\O  |
|     | 🖲 BELL         | E:\                | 16/02/2016 16:38                                  | 10 Ko            | Très faible         | Ce fichier a ét | té remplacé par "E:\_T |
| 0   | Tea            | E:\                | 16/02/2016 16:37                                  | 9 437 Ko         | Excellent           | Aucun cluste    | rs réécrits détectés   |
|     |                |                    | m                                                 |                  |                     |                 | ,                      |
| 1.  | AT22 7 42/     | Co. Taile de duct  | ar : 4006 - 21 Bebier(e) +                        |                  | 15 ceconde          |                 | Dácupárar              |

Résultats de l'analyse

### **Restaurer un fichier avec Recuva**

Pour récupérer un ou plusieurs fichiers à l'aide de Recuva, sélectionnez les puis cliquez sur Récupérer.

| 6    | R M                             | ecuva.com                               | v 1.52.1086 (64-bit)<br>7 Professionnel 64-bit Sl     | 91                                  |                     |                 | À                      |
|------|---------------------------------|-----------------------------------------|-------------------------------------------------------|-------------------------------------|---------------------|-----------------|------------------------|
| <    | In State                        | tel Core (3-2120 C                      | PU @ 3.30GHz, 4.0GB                                   | RAM, NVIDIA G                       | eForce GT 430       |                 |                        |
| lect | ionnez les fi<br>de meilleurs i | chiers que vous d<br>résultats, restaur | ésirez récupérer en cod<br>ez les fichiers sur un lec | hant les cases p<br>teur différent. | ouis en diquant sur | Récupérer.      | Passer en mode avanc   |
| m    | Nom d                           | Emplacement                             | Dernier modifié                                       | Taille                              | État                | Commentaire     | 0                      |
|      | ● MED                           | E:\                                     | 18/02/2016 17:03                                      | 11 octets                           | Irrécupérable       | Ce fichier a ét | é remplacé par "E:\Tea |
|      | OCS                             | E:\                                     | 12/02/2016 16:02                                      | 2 Ko                                | Irrécupérable       | Ce fichier a ét | é remplacé par "E:\OC  |
| 1    | 🖲 CO                            | E:\                                     | 12/02/2016 16:02                                      | 5 Ko                                | Irrécupérable       | Ce fichier a ét | é remplacé par "E:\Tea |
| 100  | OCS                             | E:\                                     | 12/02/2016 16:27                                      | 2 Ko                                | Irrécupérable       | Ce fichier a ét | é remplacé par "E:\OC  |
|      | BELL                            | E:\                                     | 12/02/2016 16:27                                      | 15 Ko                               | Irrécupérable       | Ce fichier a ét | é remplacé par "E:\Tea |
| -    | 🔵 OCS                           | E:\                                     | 12/02/2016 16:33                                      | 2 Ko                                | Irrécupérable       | Ce fichier a ét | é remplacé par "E:\OC  |
|      | OTIL                            | E:\                                     | 12/02/2016 16:33                                      | 11 Ko                               | Irrécupérable       | Ce fichier a ét | é remplacé par "E:\Tea |
|      | OCS                             | E:\                                     | 16/02/2016 16:16                                      | 2 Ko                                | Irrécupérable       | Ce fichier a ét | é remplacé par "E:\OC  |
|      | 🖲 BIB                           | E:\                                     | 16/02/2016 16:15                                      | 10 Ko                               | Irrécupérable       | Ce fichier a ét | é remplacé par "E:\RES |
|      | OCS                             | E:\                                     | 16/02/2016 16:38                                      | 2 Ko                                | Irrécupérable       | Ce fichier a ét | é remplacé par "E:\OC  |
|      | BELL                            | E:\                                     | 16/02/2016 16:38                                      | 10 Ko                               | Très faible         | Ce fichier a ét | é remplacé par "E:\_TI |
| 1    | 🛞 Tea                           | E \                                     | 16/02/2016 16:37                                      | 9 437 Ko                            | Excellent           | Aucun cluster   | s réécrits détectés    |
|      |                                 |                                         | m                                                     |                                     |                     |                 |                        |
| 1.   | AT22 7 42                       | Co. Taille de duch                      |                                                       |                                     | 15 cocordo          |                 | Décember               |

Récupérer un fichier

Le logiciel vous demande d'indiquer **l'emplacement de récupération** du fichier. Sélectionnez le **support** souhaité puis validez par **OK**. Il est préférable de restaurer le fichier sur un **autre support** que l'original.

|                         | Rechercher un dossier                                   |   |
|-------------------------|---------------------------------------------------------|---|
| s que voi<br>tats, rest | Sélectionnez l'emplacement utilisé pour la récupération |   |
| placeme                 |                                                         |   |
|                         | 🧮 Bureau                                                |   |
|                         | Bibliothèques                                           |   |
|                         | Romain                                                  |   |
|                         | 4 🖳 Ordinateur                                          |   |
|                         | Disgue local (C:)                                       |   |
|                         | Disgue local (D:)                                       |   |
|                         | Disgue amovible (E:)                                    |   |
|                         |                                                         |   |
|                         | Þ 🙀 Réseau                                              |   |
|                         |                                                         |   |
|                         | Creer un nouveau dossier OK Annuler                     | 1 |
| 0                       | m                                                       |   |

Emplacement du fichier restauré

Recuva effectue les opérations demandées et propose un **rapport de récupération** vous indiquant si les fichiers ont été correctement restaurés. La récupération peut prendre du temps en fonction du nombre de fichiers à restaurer.

| placement | 🔄 Opération term                         | ninée                                                                   |                                                                | hentaire                                                                                                    |
|-----------|------------------------------------------|-------------------------------------------------------------------------|----------------------------------------------------------------|----------------------------------------------------------------------------------------------------|
|           | 1 fichie<br>1 fichi<br>0 fichi<br>0 péra | er(s) récupéré(<br>er(s) complète<br>er(s) partiellen<br>tion effectuée | s) :<br>ement récupéré(<br>nent récupéré(s)<br>en 0.66 seconde | s)<br>hier a été rempla<br>hier a été rempla<br>hier a été rempla<br>hier a été rempla<br>hier a été rempla<br>hier a été rempla |
|           |                                          |                                                                         | OK                                                             | hier a été rempla                                                                                                    |
|           | 16/02/2016 16:38                         | 10 Ko                                                                   | Très faible                                                    | Ce fichier a été rempla                                                                                                    |
|           | 16/02/2016 16:37                         | 9 437 Ko                                                                | Excellent                                                      | Aucun clusters réécrit                                                                                                    |

Informations sur la récupération

Vous pouvez à présent ouvrir le support de restauration pour accéder à votre fichier restauré.

| dition | Affichage   | Outils      | ?         |   |              |
|--------|-------------|-------------|-----------|---|--------------|
| r 🕶    | Inclure dan | s la biblio | othèque • | - | Partager ave |
|        | eamViewer S | etun frai   | vd eve    |   |              |
|        | eamViewer_S | etup_fr-r   | yd.exe    |   |              |
|        |             |             |           |   |              |
|        |             |             |           |   |              |
|        |             |             |           |   |              |
|        |             |             |           |   |              |
|        |             |             |           |   |              |

Fichier récupéré

#### Conclusion

RECUVA est un très bon utilitaire de restauration de fichiers supprimés par erreur. Attention cependant à effectuer l'analyse le plus rapidement possible après suppression.